# 1know線上課程登入步驟說明

1. 以OpenID登入花蓮縣親師生平台https://pts.hlc.edu.tw/

## 2. 至花蓮專區 > 翻轉教育平台

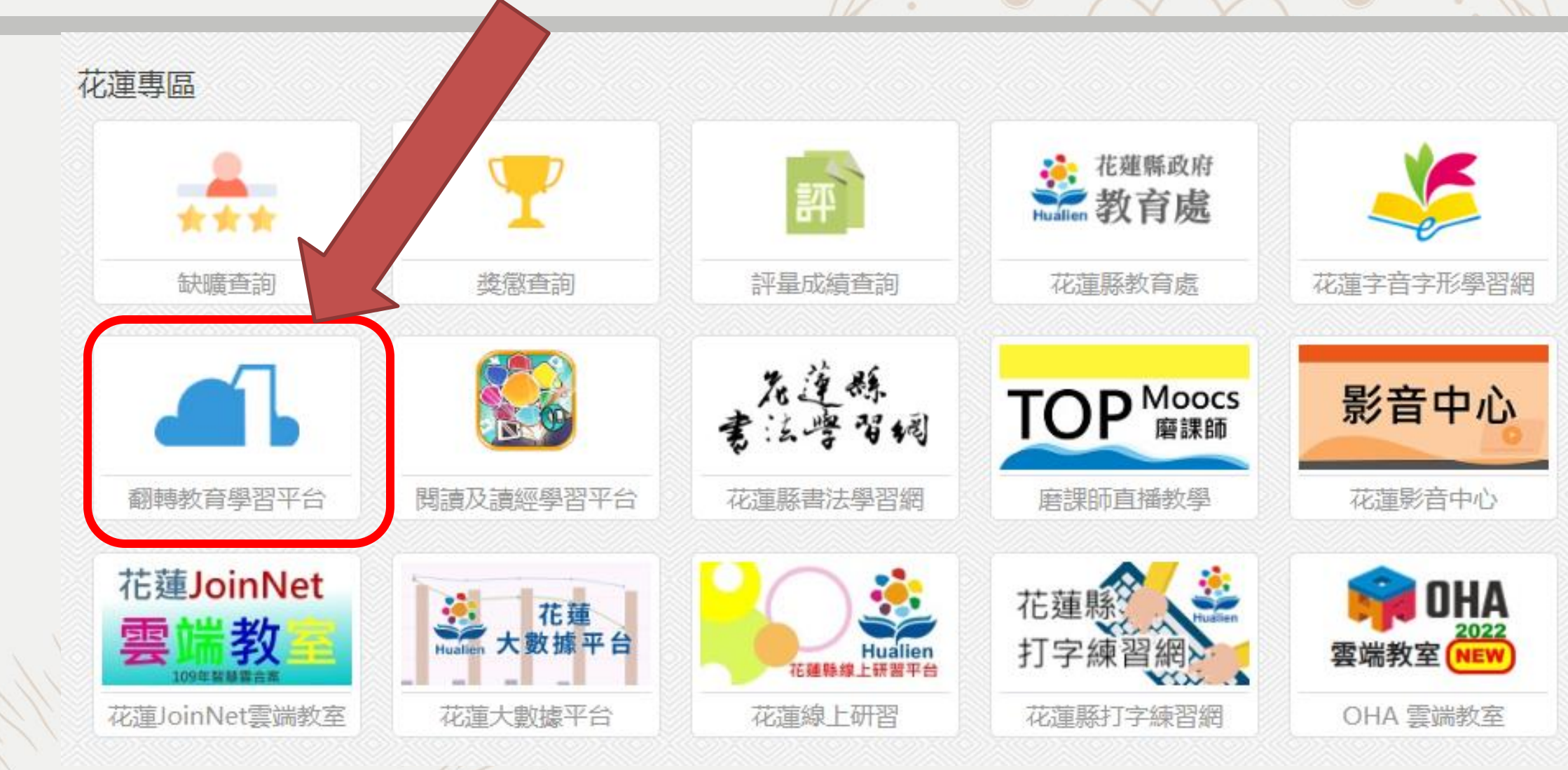

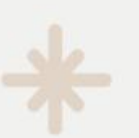

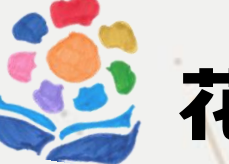

花蓮縣課發中心

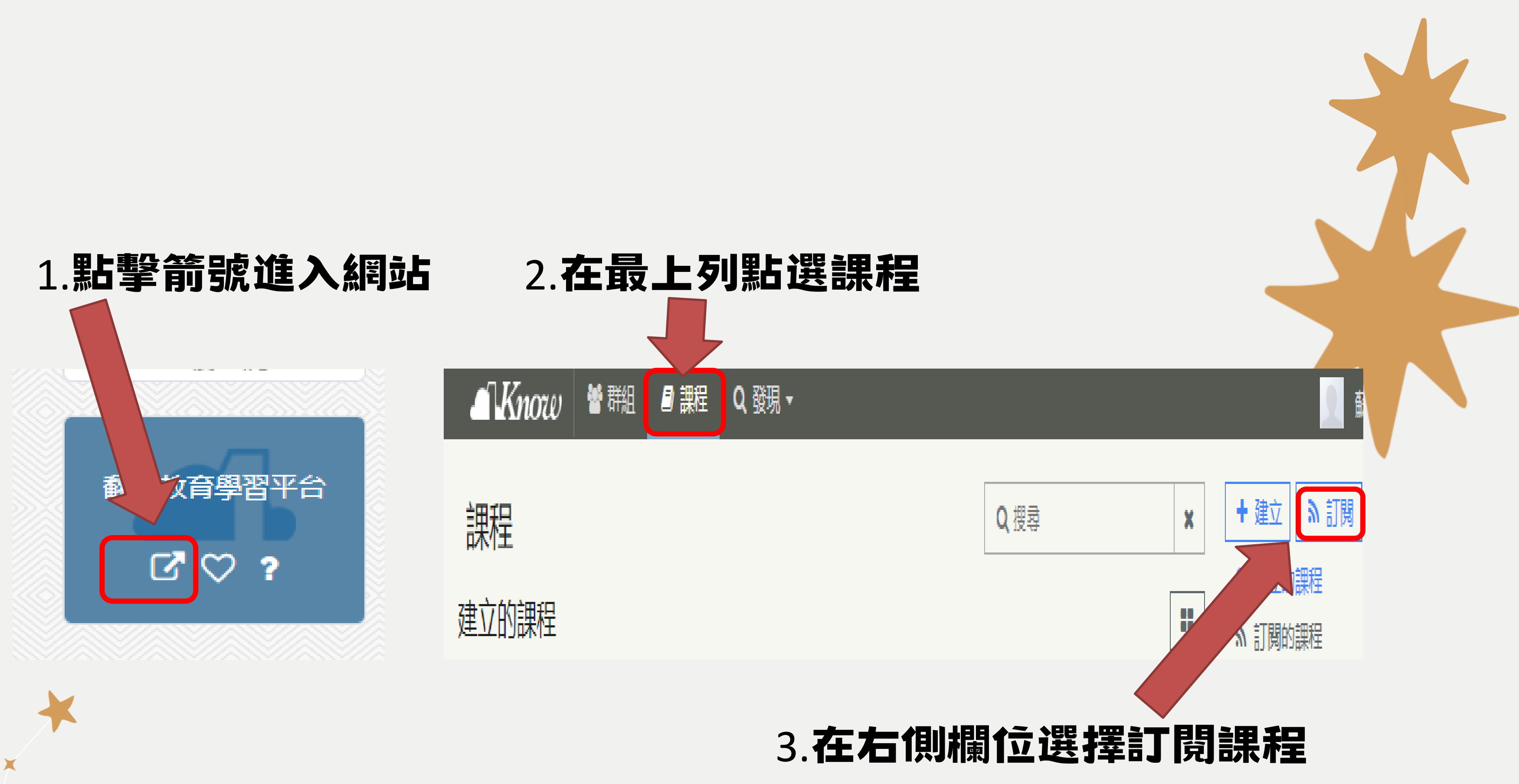

X

X

X

\*

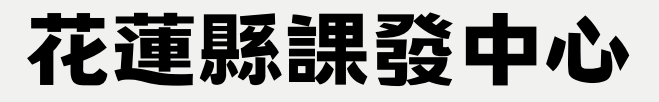

# 4. 輸入課程代碼

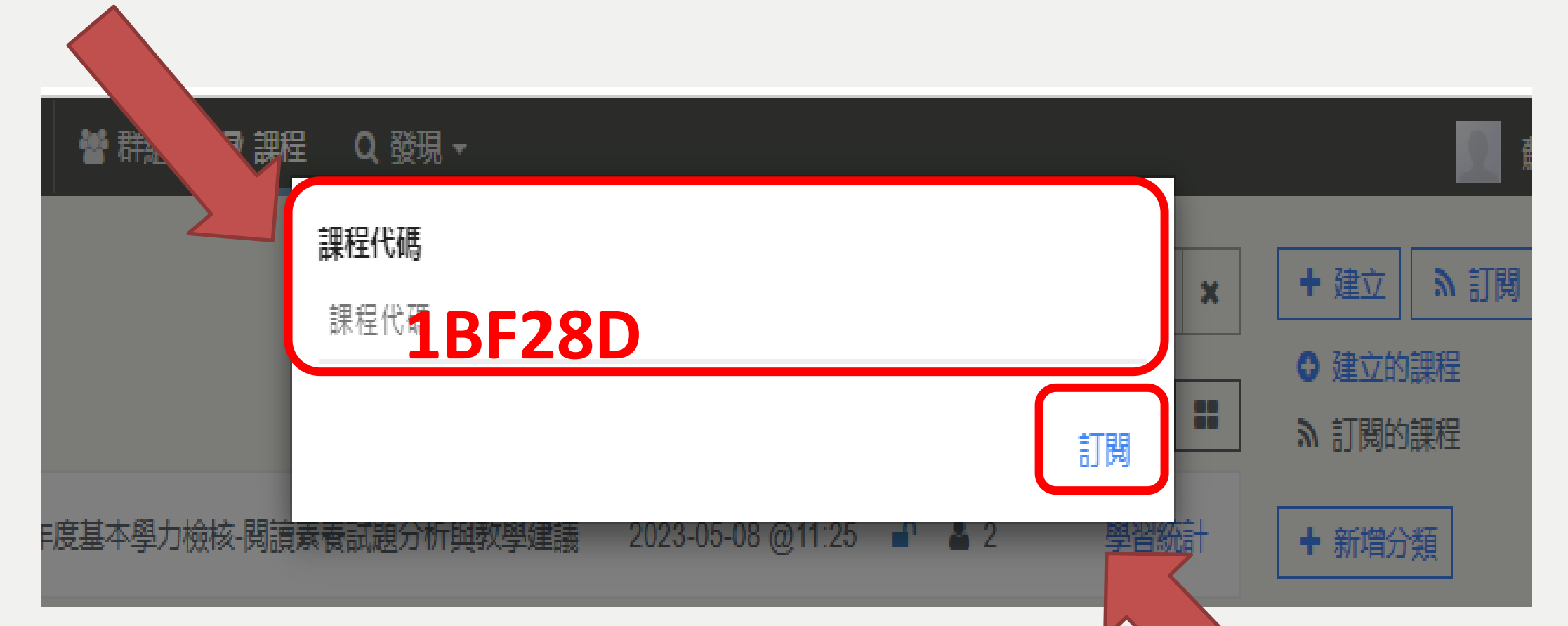

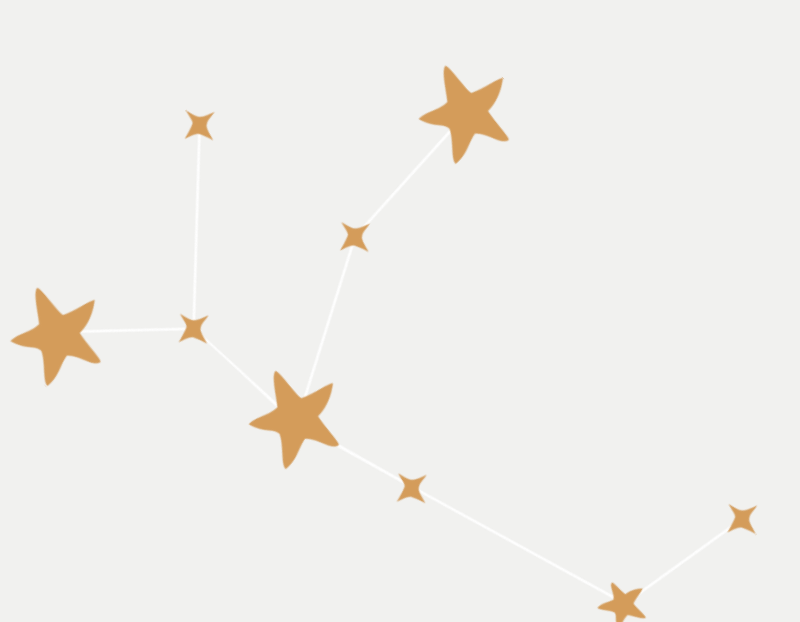

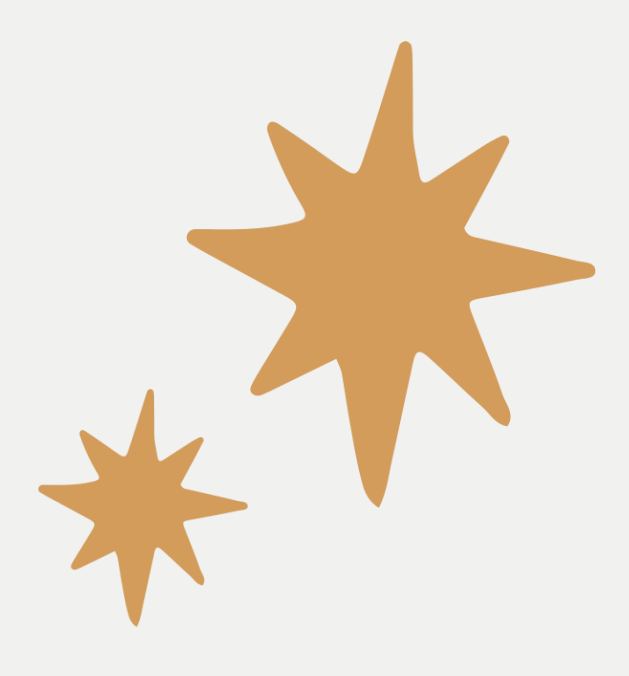

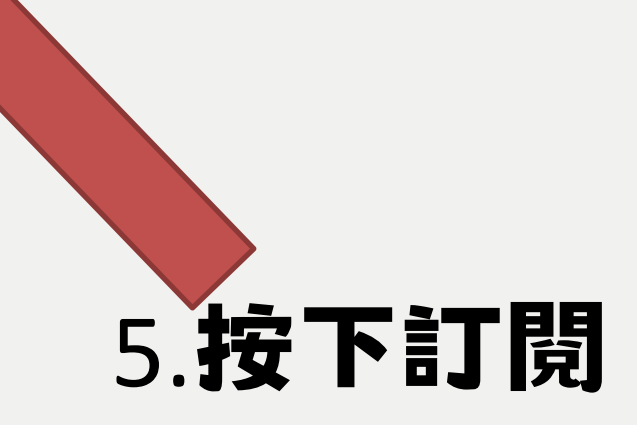

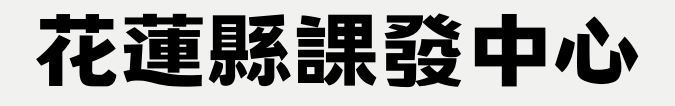

# 6.點選閱讀素養試題分析與教學建議

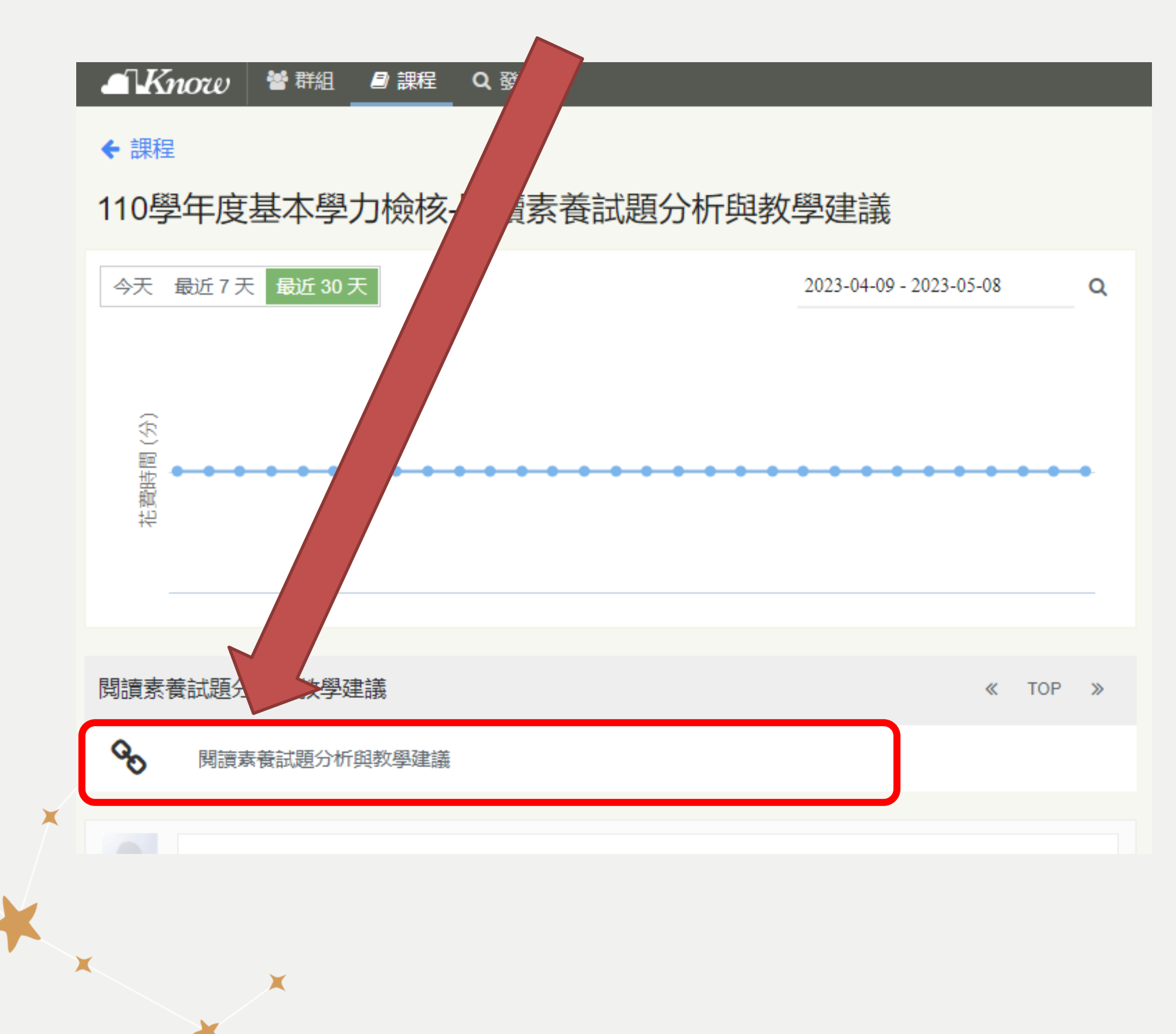

X

X

\*

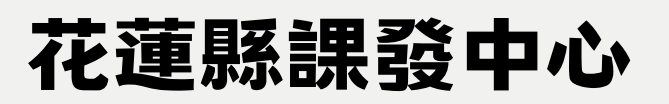